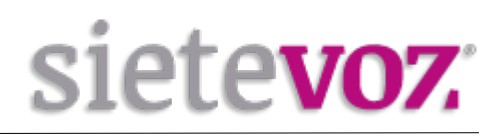

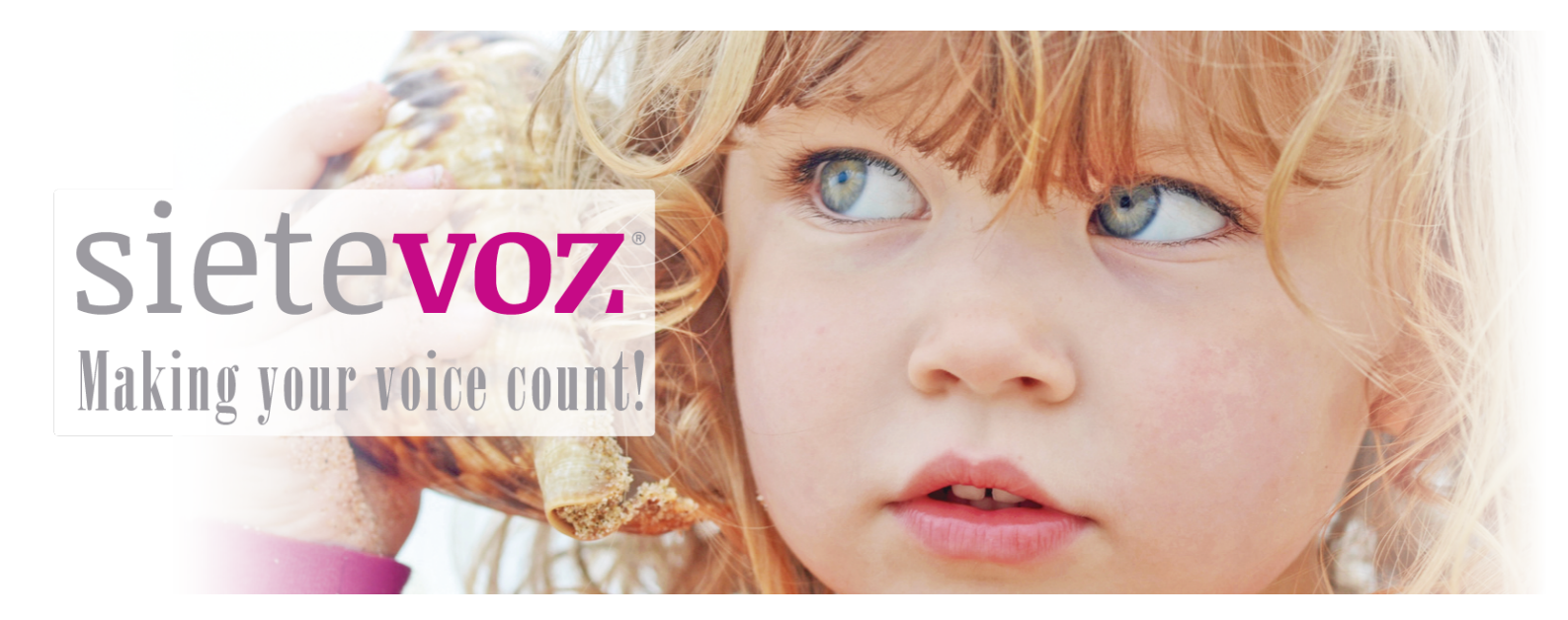

# Manual de Usuario

Servicio cloud SieteVOZ

Fecha de revisión: 15/06/2018

# Manual de Usuario

Servicio cloud SieteVOZ

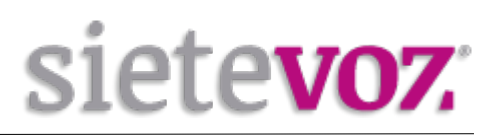

# Índice

| ¿Qué es Servidor Cloud?                               | 3        |
|-------------------------------------------------------|----------|
| Acceso a carpeta Cloud desde Página Web               | 4        |
| Acceso a Carpeta Cloud desde Teléfono Móvil (Android) | 7        |
| Descarga de NextCloud                                 | 7        |
| Eliminar / Cerrar sesión                              | 12       |
| Acceso a Carpeta Cloud desde Teléfono Móvil (IOS)     | 13       |
| Acceso a carpeta Cloud desde su Ordenador (Windows)   | 15       |
| Acceso a carpeta Cloud desde su Ordenador (Linux)     | 17       |
| Acceso a carpeta Cloud desde su Ordenador (MacOS)     | 20       |
| riceso a carpeta ciona acoación oracinator (riceco)   | ••••••=• |

# ¿Qué es Servidor Cloud?

El servicio Cloud es la solución de computación de almacenamiento de archivos en la nube de la familia de productos para empresa/particulares proporcionada por SieteVOZ.

Con este servicio dispone de una carpeta en la nube donde podrá almacenar archivos y acceder a ellos desde cualquier sitio y además de esto cuenta con una serie de ventajas tales cómo:

- Sincronización automática de tus archivos.
- Compartir archivos con otros usuarios y grupos, crear enlaces públicos para compartir.
- Cargas instantáneas de fotos o vídeos grabados en su dispositivo Android.
- Agregar archivos desde cualquier sitio
- Copias de seguridad (copia de contactos del móvil,...)

Cuando contrate el servicio se le dará un usuario y contraseña del servicio. El servidor es cloud.sietevoz.com, y se podrá acceder a la información de diferentes formas:

- Página Web
- Móvil (Android; IOS)
- Carpeta en el ordenador (Windows, Linux, MacOS)

Para acceder a nuestro servicio Cloud SieteVOZ mediante página web se puede utilizar cualquier navegador. Para acceder desde móvil o desde el ordenador se pueden utilizar diferentes programas clientes para cloud, como por ejemplo la aplicación NextCloud.

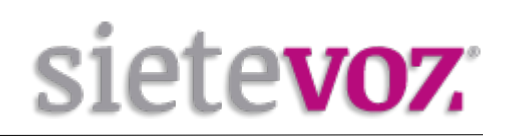

### Acceso a carpeta Cloud desde Página Web

Para acceder a nuestro servicio Cloud SieteVoz directamente desde página web debemos acceder a la siguiente dirección: cloud.sietevoz.com

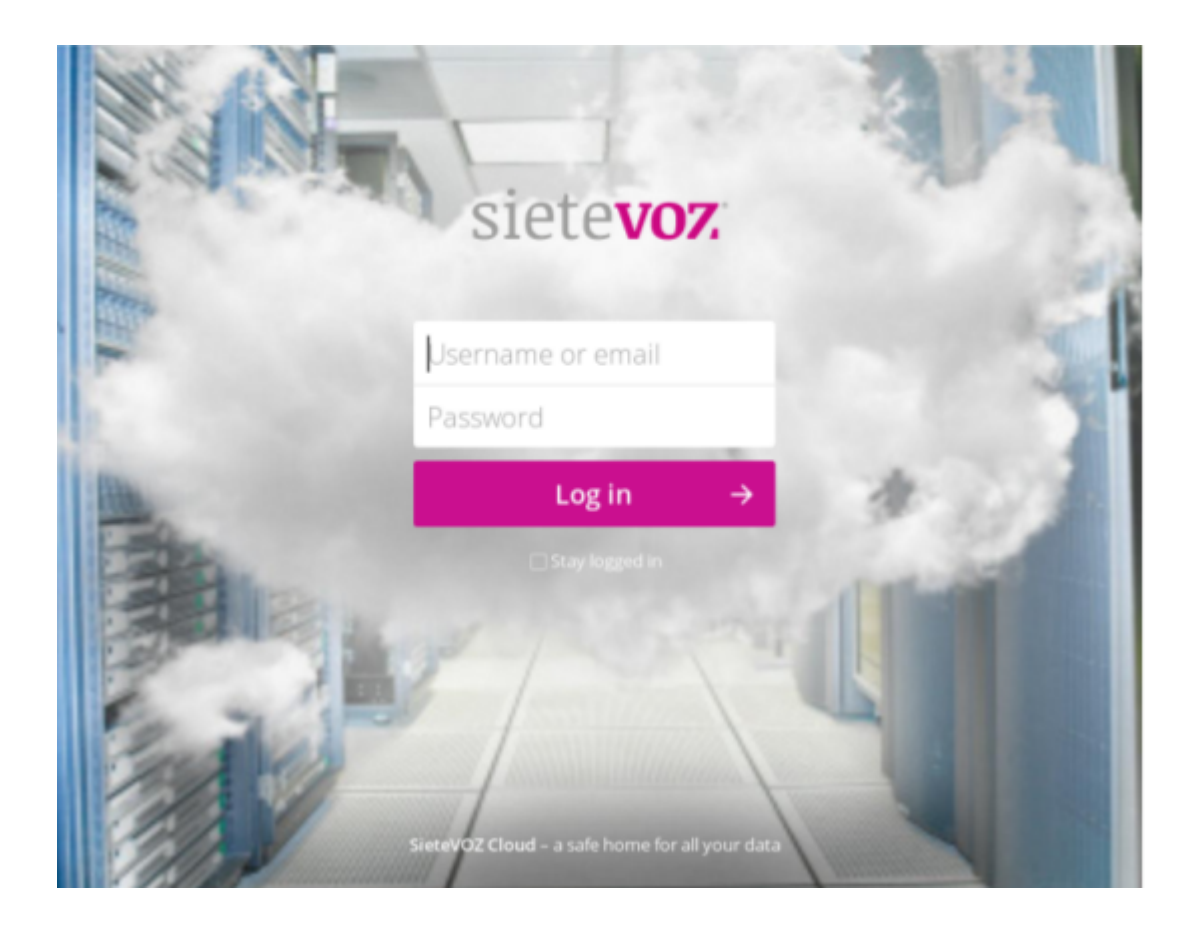

Una vez accedamos con nuestro usuario y contraseña veremos este panel.

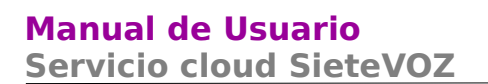

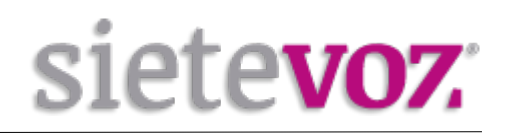

En la barra de la izquierda si pinchamos en el icono de la carpeta podemos ver los archivos que tenemos más recientes los favoritos y aquellos archivos que han compartido con usted tanto cómo los que usted ha compartido con otros contactos.

| una 📄 🛉 🖾                                |               |   |          | ० ६ ०       |
|------------------------------------------|---------------|---|----------|-------------|
| <ul> <li>Todos los archivos</li> </ul>   |               |   |          | :           |
| S Reclente                               | Nordare       |   | Tamaño + | Modificado  |
| ★ Favoritas                              | 🚖 🎦 Photos    | < | 2.3 MB   | hace un día |
| <ul> <li>Compartido con usted</li> </ul> | ··· Documents | < | 77 KB    | haoe un dia |
| Compartido con otros                     | -             |   |          |             |
| P Compartido por link                    | 2 carpetas    |   |          |             |
| Etiquotas                                |               |   |          |             |
|                                          |               |   |          |             |
|                                          |               |   |          |             |
|                                          |               |   |          |             |
|                                          |               |   |          |             |
| Archivos borrados                        |               |   |          |             |
| 2.3 MB usado                             |               |   |          |             |
| O Configuraciones                        |               |   |          |             |

En el menú que aparece en la barra de trabajo de la parte de arriba, si pinchamos en el símbolo de actividad nos saldrá un menú desplegable dónde podremos ver toda la actividad de nuestros contactos y archivos que se han ido produciendo.

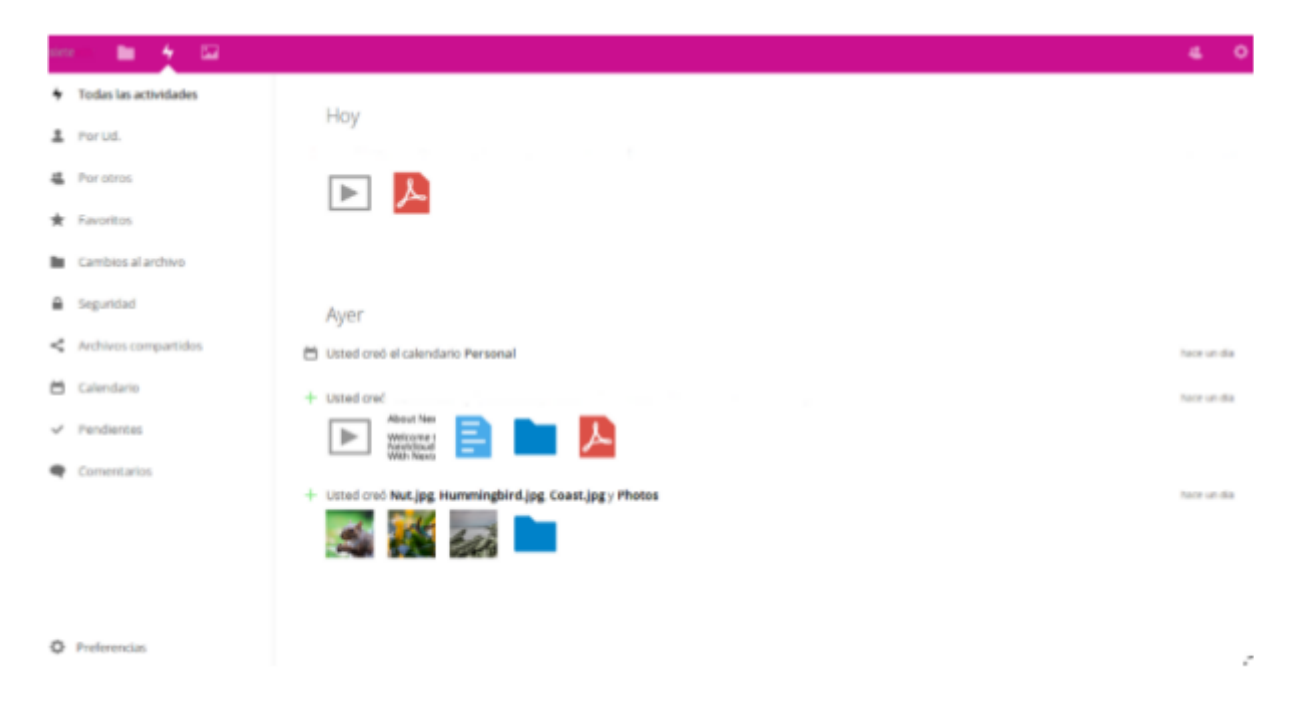

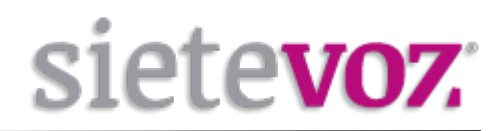

Así cómo los comentarios que otros usuarios hayan ido haciendo sobre cada archivo compartido cómo un calendario dónde cada usuario pude apuntar notas recordatorias para una fecha determinada.

Si pinchamos en en el tercer icono de la barra de herramientas superior nos llevará directamente a la galería dónde hemos guardado todas nuestras imágenes.

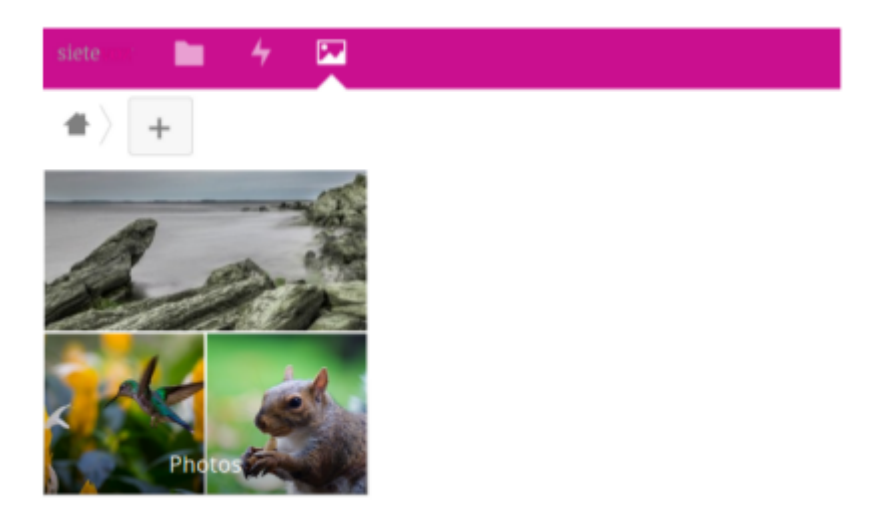

También disponemos de un apartado dónde podemos guardar y buscar todos nuestros contactos para compartir los archivos.

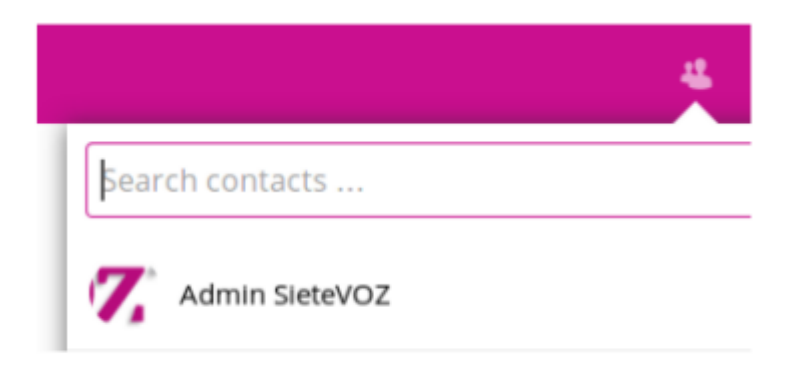

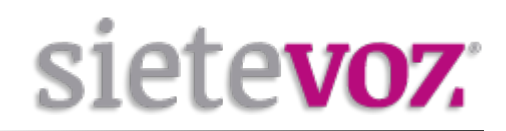

Por ultimo en la barra de trabajo superior encontramos el icono de ajustes desde dónde podremos modificar toda la información de nuestra cuenta personal, encontrar ayuda o cerrar sesión.

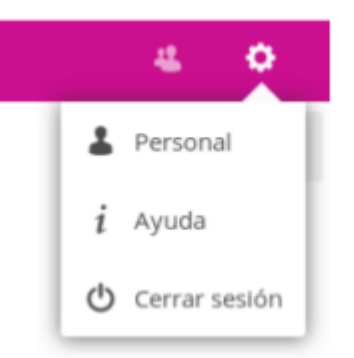

# Acceso a Carpeta Cloud desde Teléfono Móvil (Android)

Una de las aplicaciones disponibles para acceder a la carpeta en Cloud desde tu teléfono móvil Android es NextCloud

### Descarga de NextCloud

Al descargar la aplicación NextcCloud desde PlayStore nos aparecerá la siguiente imagen en la pantalla, pulsamos instalar y dejamos que nuestro dispositivo instale la aplicación correctamente.

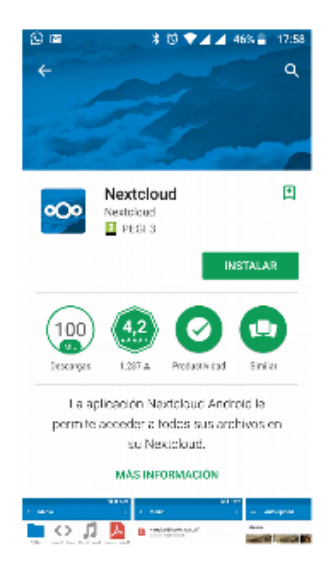

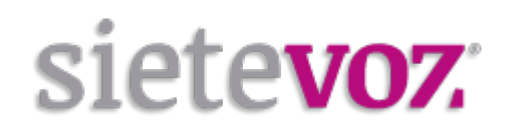

### **Conectarse con su carpeta Cloud SieteVoz**

La primera vez que ejecuta su aplicación Nextcloud para Android, se abre a una pantalla de configuración. Ingrese la URL de su servidor (cloud.sietevoz.com), nombre de usuario, contraseña asignados por SieteVOZ y haga clic en el botón Conectar.

| 🛇 🖬 🔤 🔰 🐮 🤍 🗖 🖬 45% 🛢 17:59                                          | 🕒 🖬 🖬 🔰 🔰 🐮 🐨 🖊 🖉 🖉 🖉                                                |
|----------------------------------------------------------------------|----------------------------------------------------------------------|
|                                                                      |                                                                      |
|                                                                      |                                                                      |
|                                                                      |                                                                      |
|                                                                      |                                                                      |
|                                                                      |                                                                      |
|                                                                      |                                                                      |
| Dirección del servidor https://                                      | Dirección del servidor https://                                      |
|                                                                      | cloud.sietevoz.com                                                   |
|                                                                      | Conexión segura establecida                                          |
|                                                                      |                                                                      |
|                                                                      | Nombre de usuario                                                    |
| Nombre de usuario                                                    | usuario                                                              |
|                                                                      | Contraseña                                                           |
| Contraseña 🔘                                                         |                                                                      |
|                                                                      |                                                                      |
|                                                                      |                                                                      |
| CONECTAR                                                             | CONECTAR                                                             |
| GONEOPAR                                                             |                                                                      |
| ¿NO TIENE UN SERVIDOR AUN?<br>HAGA CLICK AQUÍ PAPA OBTENER UNO DE UN | 2NO TIENE UN SERVIDOR AUN?<br>HAGA CLICK AQUÍ PARA OBTENER UNO DE UN |
| PROVEEDOR                                                            | PROVEEDOR                                                            |
|                                                                      |                                                                      |
|                                                                      |                                                                      |

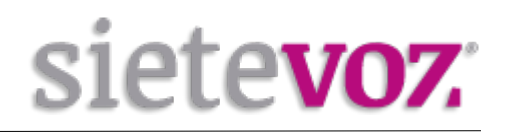

### **Administrar Archivos**

Ahora debería ver la página de archivos de su carpeta Cloud. Puede comenzar haciendo clic en el botón azul en la parte inferior derecha para exponer la carga, el contenido de otras aplicaciones y los botones nueva carpeta.

Use el botón Cargar para agregar archivos a su cuenta de Nextcloud desde su sistema de archivos Android. Utilice el contenido de otras aplicaciones para cargar archivos desde aplicaciones de Android, como la aplicación Galería.

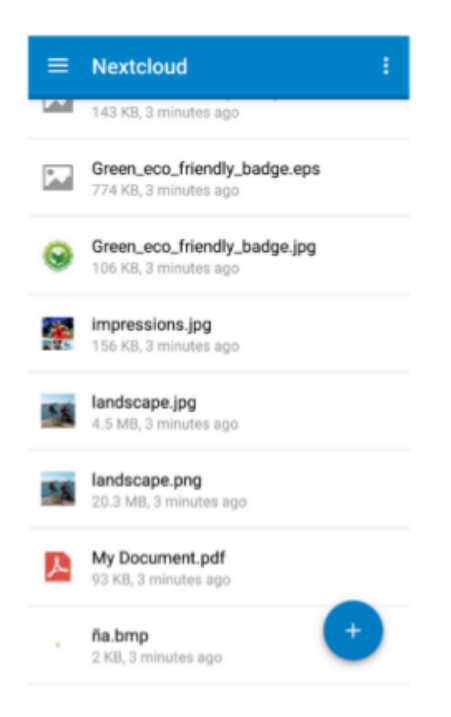

Haga clic en el botón de menú en la parte superior derecha (esa es la que tiene tres puntos verticales) para abrir un menú de usuario. La vista de cuadrícula alterna entre la cuadrícula y la vista de lista. La actualización de la cuenta se sincroniza con el servidor, y Sort le da la opción de ordenar los archivos por fecha o alfabéticamente.

|   | Refresh account |
|---|-----------------|
| 1 | Sort            |
| _ | Grid view       |

#### Manual de Usuario Servicio cloud SieteVOZ

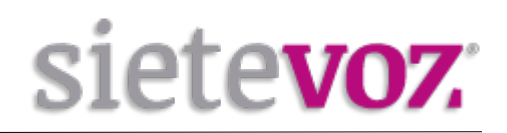

La página cargas muestra tanto el estado de los archivos que se están cargando actualmente cómo una lista de los archivos cargados recientemente y una opción reintentar para cualquier carga fallida. Si las credenciales para acceder al archivo han cambiado, verá un error de credenciales para sanear este error debe tocar el archivo para volver a intentarlo y obtendrá una pantalla de inicio de sesión para volver a acceder a las nuevas credenciales.

Si la carga falla porque intenta subir a una carpeta a la que no tiene permiso de acceso, verá un "Error de permisos". Cambie los permisos de la carpeta y vuelva a intentar la carga, o cancélela y luego cárguela en una carpeta diferente.

| =     | Uploads                                                                                                    | : |
|-------|----------------------------------------------------------------------------------------------------|---|
| CURR  | ENT                                                                                                    |   |
|       | Screenshot_2014-12-31-15-47-32.jpg<br>Uptodag<br>matyganuda twendaud                                                 | 8 |
|       | Screenshot_2014-12-31-15-47-48.jpg<br>Nutring to optical<br>molygimusics investigad                                  | 0 |
| Pri   | Screenshot_2015-01-05-11-55-50 jpg<br>Mating to splast<br>motygistudio/wendexd                                       | 8 |
| FAILE | D (TAP TO RETRY)                                                                                                    |   |
| m     | server_png2.socket<br>0.5.The mar<br>mstyljist.doi/wended.<br>exercised.Press                                        | ¥ |
| UPLO  | ADED                                                                                                    |   |
|       | Screenshot_2014-12-31-15-38-51.jpg<br>10 KB, instruction app<br>mol/pgith.db, instructional<br>exercised/project for |   |
| A 17  | Screenshot_2014-12-31-15-35-39.jpg<br>ND VB, exceeds age<br>melling and driven chard<br>execClaud/project for        |   |

Todos los archivos a los que tiene permiso en su servidor NextCloud se muestran en su aplicación Android, pero no se descargan hasta que haga clic en ellos. Los archivos descargados están marcados con una flecha verde.

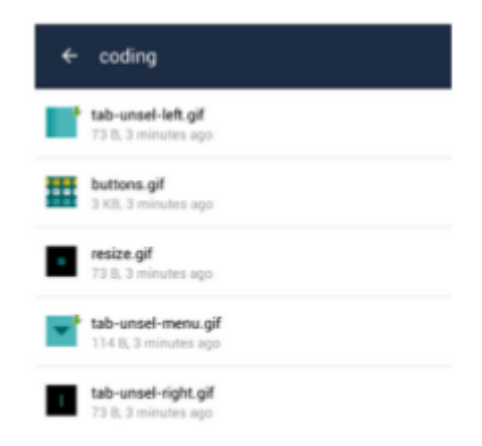

#### Manual de Usuario Servicio cloud SieteVOZ

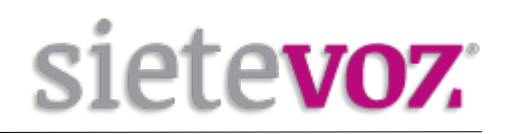

Descargue y visualice un archivo presionando brevemente sobre el nombre del archivo. Luego, al presionar el botón de menú, se abre un desplegable con opciones para administrar su archivo (Imagen 1), al presionar prolongadamente cualquier archivo o carpeta, aparece una lista de opciones: Compartir, Abrir con, Sincronizar, Cambiar nombre, Mover, Copiar, Eliminar, Enviar, Favorito y Detalles.(Imagen 2)

Imagen 1

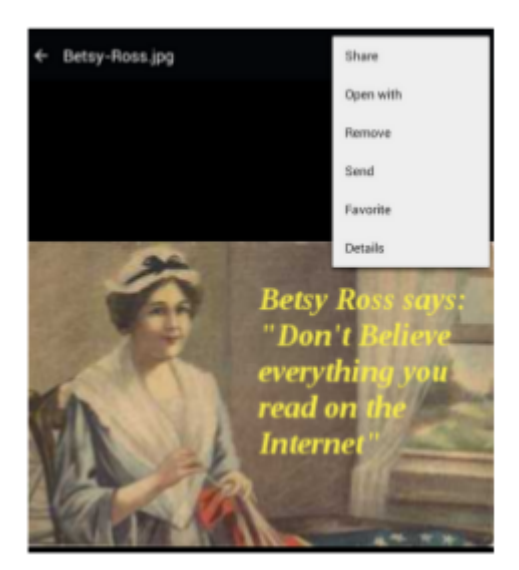

| _ |             |
|---|-------------|
| p | ig_farm.jpg |
| s | hare        |
| 0 | pen with    |
| s | ynchronize  |
| R | lename      |
| ħ | love        |
| C | ору         |
| R | lemove      |
| s | lend        |
| F | avorite     |
| D | etails      |

Al hacer clic en compartir puedes compartir con otros usuarios y grupos de Nextcloud, y crear enlaces públicos para compartir. Una vez que haya compartido archivos, haga clic en el botón compartir para ver con quién se ha compartido y también puedes eliminar desde aquí estos archivos.

| SHARE WITH USERS AND GROUPS |     |  |
|-----------------------------|-----|--|
| 🚊 layla                     | 重 > |  |
| 🚊 freda                     |     |  |
| ADD USER OR GROUP           |     |  |
| SHARE LINK                  |     |  |
| Set expiration date         | 0.0 |  |
| Password protect            |     |  |
|                             |     |  |

Imagen 2

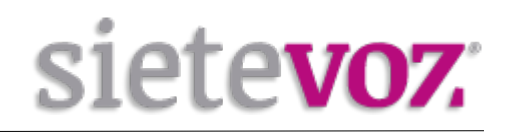

Puedes crear un enlace compartido haciendo clic en agregar usuario o grupo ingresando el nombre de usuario y la URL remota de la persona con la que desea compartir, por ejemplo: <u>usuario@sietevoz.com</u>

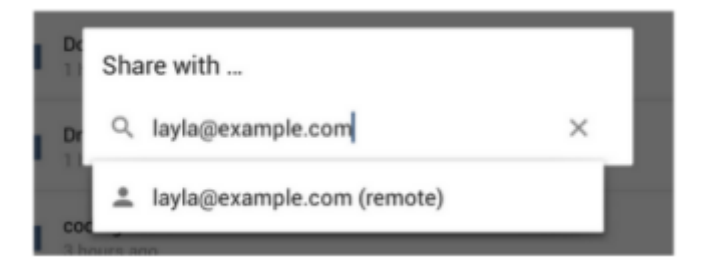

### Configuraciones

Usa la pantalla de configuración para controlar la funciones de su aplicación NextCloud.

| ← Settings                                                           |   |                                                           |
|----------------------------------------------------------------------|---|-----------------------------------------------------------|
| Accounts                                                             |   | - Cuentas: puede configurar y administrar varias cuentas. |
| mjob@cloud.                                                          | 0 |                                                           |
| john@cloud.                                                          | ۲ |                                                           |
| Add account                                                          |   |                                                           |
| Instant uploads                                                      |   | - La sección de Subidas instantáneas crea un directorio,  |
| Instant picture uploads<br>Instantly upload pictures taken by camera |   | cámara de su dispositivo Android.                         |
| Instant video uploads<br>Instantly upload videos recorded by camera  |   |                                                           |
| Details                                                              |   | - La sección Seguridad establece una sólida autenticación |
| Passcode lock                                                        |   | su cuenta.                                                |
| More                                                                 |   |                                                           |
| Help                                                                 |   |                                                           |

### Eliminar / Cerrar sesión.

En su página de configuración, al presionar un nombre de cuenta se abre un cuadro de diálogo para cambiar contraseña o eliminar cuenta.

Eliminar la cuenta lo desconecta del servidor, elimina la configuración de su cuenta y elimina sus archivos de su dispositivo Android. No cambia nada en el servidor. No hay una función de cierre de sesión que simplemente cierre sesión en su cuenta y deje todos sus archivos en su dispositivo Android. Si desea seguridad adicional, puede establecer un PIN de inicio de sesión en su dispositivo Android, y también en su cuenta de Nextcloud.

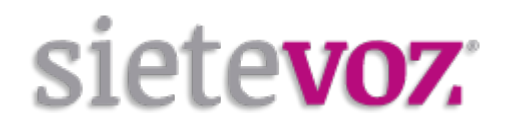

Si está utilizando un dispositivo Android compartido, otros usuarios pueden acceder a sus archivos en el administrador de archivos si está compartiendo una única cuenta de usuario, por lo que puede configurar varias cuentas de usuario para proteger sus archivos.

### Acceso a Carpeta Cloud desde Teléfono Móvil (IOS)

Para poder acceder a tu carpeta Cloud SieteVOZ utilizaremos la aplicación NextCloud para IOS

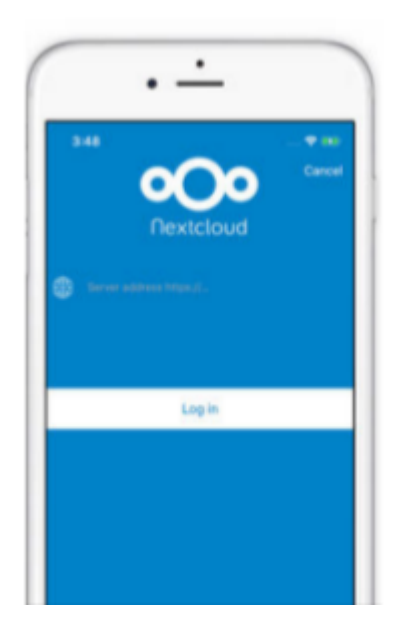

Una vez tengamos descargada la aplicación en nuestro dispositivo lo primero que tenemos que hacer es introducir la dirección del servidor a la que nos vamos a conectar que es cloud.sietevoz.com, una vez tengamos la dirección del servidor nos pedirá el usuario y contraseña proporcionados por SieteVOZ.

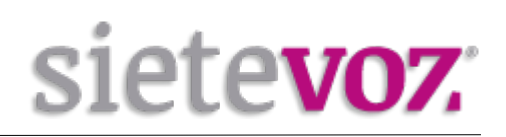

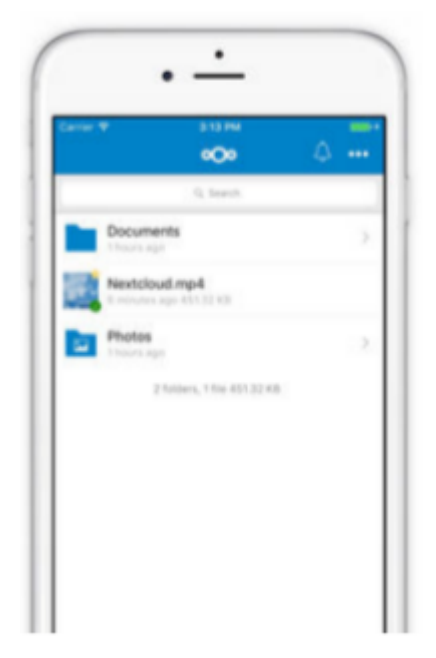

Una vez hayamos introducido los datos necesarios entraremos a nuestra carpeta Cloud, y desde aquí podremos gestionar todos nuestros archivos de manera inmediata. El uso de esta App es igual que la que hemos explicado anteriormente para Android.

| Select. Solution Solution Solu | 000                                             |  |
|----------------------------------------------------------------------------------------------------|-------------------------------------------------|--|
| Sort by date<br>Isumanity sorted by name)<br>Sort descending<br>Duranity sorted according<br>Group by alphabetically<br>Group by file type<br>Group by date<br>Folders on top                                                                                                    | Select                                          |  |
| Sort descending<br>Example according<br>Group by alphabetically<br>Group by file type<br>Group by date<br>Folders on top                                                                                                    | Sort by date                                    |  |
| Group by alphabetically     Group by file type     Group by date     Folders on top                                                                                                    | Sort descending     Ecurrently sorted ascending |  |
| Croup by file type<br>Croup by date<br>Folders on top                                                                                                    | Group by alphabetically                         |  |
| Group by date     Folders on top                                                                                                    | Group by file type                              |  |
| S Folders on top                                                                                                    | Group by date                                   |  |
|                                                                                                    | Folders on top                                  |  |

| demo        | 1 |
|-------------|---|
| C Transfers | > |
| 4 Activity  |   |
| 8 Shares    | × |
| Settings    | Þ |
|             |   |

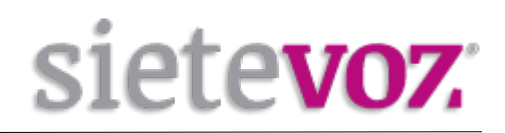

# Acceso a carpeta Cloud desde su Ordenador (Windows)

Acceda a la siguiente página web para instalar la aplicación Nextcloud en Window:

https://nextcloud.com/install/#install-clients

Descargamos el Setup y comenzamos

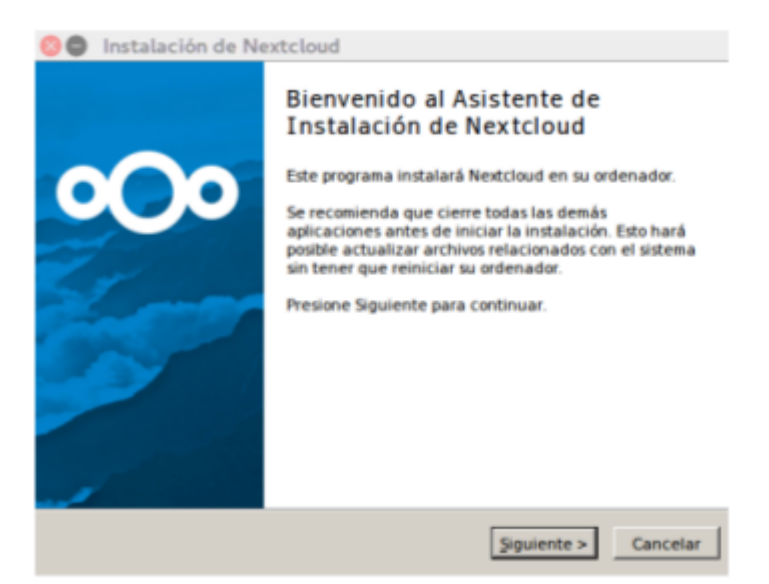

Introducimos la dirección del servidor al que nos vamos a conectar en este caso es: cloud.sietevoz.com

| 😒 📵 Asistente de conexión Nextcloud |             |
|-------------------------------------|-------------|
| Configurar servidor Nextcloud       | <u>oOo</u>  |
| Dirección del ser <u>v</u> idor     |             |
|                                     | Siguiegie > |

#### Manual de Usuario Servicio cloud SieteVOZ

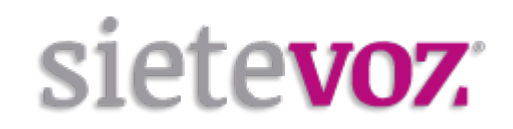

Introducimos el nombre de usuario y la contraseña proporcionados por SieteVOZ

| 😒 🖲 Asistente de cone      | xión Nextcloud                                                |                        |
|----------------------------|---------------------------------------------------------------|------------------------|
| Conectar a Nextclo         | ud<br>« de usuerio                                            | <b>o</b> Oo            |
| <u>Haga cit: equi</u> para | solicitar una contraseña de aplicación desde la interfaz web. |                        |
| Nombre de usuario          | usuario                                                       |                        |
| Contraseña                 | [••••••                                                       |                        |
|                            |                                                               |                        |
|                            |                                                               |                        |
|                            |                                                               |                        |
|                            |                                                               |                        |
|                            |                                                               |                        |
|                            |                                                               |                        |
|                            |                                                               |                        |
|                            |                                                               |                        |
|                            |                                                               | < Arterior Siguiente > |

#### Pulsamos conectar

| 🔕 🖲 Asist          | ente de conexión Nextcloud                                                                                                    |                                     |            |  |  |  |  |
|--------------------|----------------------------------------------------------------------------------------------------|-------------------------------------|------------|--|--|--|--|
| Conecta<br>Configu | ar a Nextcloud<br>rar opciones de carpeta local                                                                                                    | 000                                 |            |  |  |  |  |
| Servidor           | Sincronizar todo desde el servidor (2,3 MB)     Preguntar si se desea sincronizar carpetas mayores de     Preguntar si se desea sincronizar carpetas de almacen     Elja qué sincronizar | S00 - MB<br>es externos             |            |  |  |  |  |
| Carpeta joca       | C: lusers imacarena Wextcloud                                                                                                    |                                     |            |  |  |  |  |
|                    |                                                                                                    | Omitir la configuración de carpetas | < Arterior |  |  |  |  |

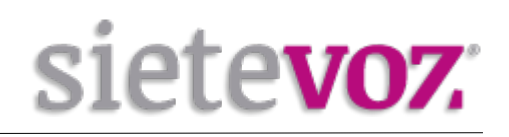

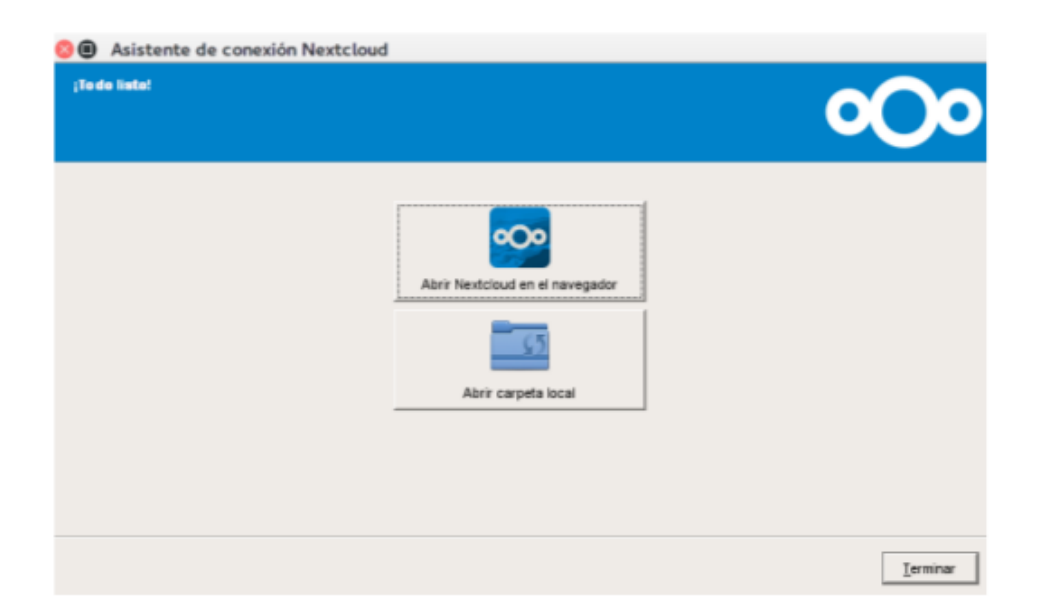

Una vez terminado el proceso nos aparecerá una carpeta en nuestro escritorio que estará sincronizada con la carpeta en la nube. La información que se muestra en esta carpeta es la que se encuentra en la nube, e igualmente, cualquier cambio que se haga en esta carpeta realmente se está haciendo en la nube.

### Acceso a carpeta Cloud desde su Ordenador (Linux)

Para instalar su carpeta Cloud en el ordenador debe serguir los siguientes comandos:

sudo add-apt-repository ppa: nextcloud-devs / client sudo apt update sudo apt install nextcloud-client

Una vez instalado, abra el cliente Nextcloud (búsquelo en el menú de su escritorio). La ventana de la primera ejecución (Figura A) requiere que ingrese la dirección de su servidor de Nextcloud:

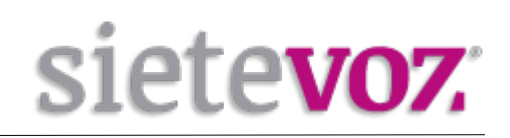

| 😳 📵 Asistente de conexión N                    | Asistente de conexión Nextcloud |                      |  |  |  |  |  |  |  |
|------------------------------------------------|---------------------------------|----------------------|--|--|--|--|--|--|--|
| Conectar a Nextclo<br>Configurar servidor Next | oud<br>cloud                    | 000                  |  |  |  |  |  |  |  |
| Dirección del ser <u>v</u> idor                | https://cloud.sietevoz.com      |                      |  |  |  |  |  |  |  |
|                                                |                                 | Siguie <u>n</u> te > |  |  |  |  |  |  |  |

Dirección del servidor: cloud.sietevoz.com

Haga clic en Siguiente y luego (cuando se le solicite) ingrese su nombre de usuario y contraseña para su cuenta de Nextcloud (Figura B):

Nombre de usuario: usuario Contraseña: contraseña

Pulsa "Siguiente" y configura las opciones según preferencias. Asegure de configurar la localización de la carpeta local donde se conecta a la nube de nube (por ejemplo: / home / user / Escritorio / sietevoz).

Pulsa "Connect ..." y Listo! Puede usar su espacio en la nube como una carpeta en el escritorio.

En "Configuraciones ...", pestaña "General", conviene habilitar la opción "Ejecutar al iniciar el sistema" si desea.

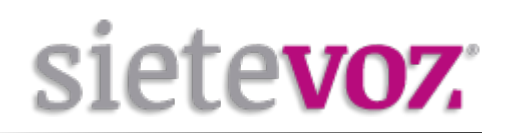

Una vez terminado el proceso nos aparecerá una carpeta en nuestro escritorio que estará sincronizada con la carpeta en la nube. La información que se muestra en esta carpeta es la que se encuentra en la nube, e igualmente, cualquier cambio que se haga en esta carpeta realmente se está haciendo en la nube.

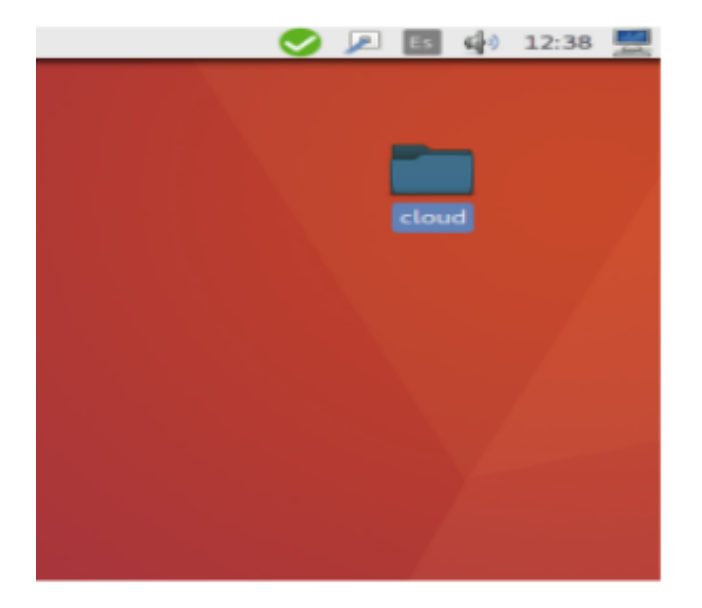

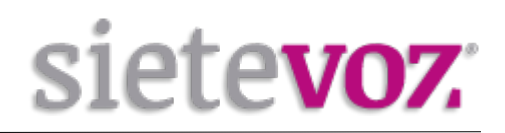

# Acceso a carpeta Cloud desde su Ordenador (MacOS)

Para descargar la aplicación NextCloud para MacOS debemos acceder a esta página web y descargarnos la versión para MacOS: <u>https://nextcloud.com/install/#install-clients</u>

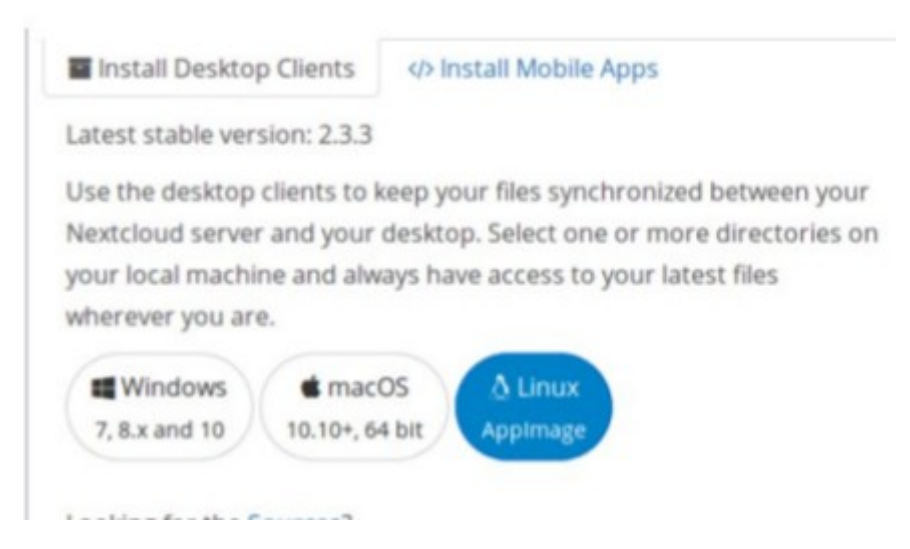

Para poder acceder a nuestra carpeta Cloud SieteVOZ desde nuestro Mac Instalaremos la aplicación Nextcloud disponible para MacOS, una vez la tengamos instalada procederemos a añadir la dirección del servidor Cloud: cloud.sietevoz.com, y cómo en la App tenemos que introducir el usuario y la contraseña proporcionada por SieteVOZ.

|                                               | 0                         |                        | 204                | 0           | * 🔅       | 4)     | 99% 💽          | Fri 20 Jur | 10:43      | Q |   |
|-----------------------------------------------|---------------------------|------------------------|--------------------|-------------|-----------|--------|----------------|------------|------------|---|---|
|                                               |                           |                        |                    | -           |           |        |                |            | الا الدينة |   | 1 |
| lukas<br>cloud.nextcloud.com                  | 4<br>Activity             | ()<br>General          | (i)<br>Netatrik    | -           | Nextoloud |        |                |            |            |   |   |
| General Settings<br>Launch on S<br>Use Monoch | ystem Sta<br>rome loor    | artup<br>15            |                    |             | 🗹 She     | w Desi | ktop Notifical | ions       |            |   |   |
| Advanced<br>Edit Ignored                      | Files                     |                        |                    |             |           |        |                |            |            |   | I |
| Ask confirm                                   | ation befo<br>reporter    | are downik             | cading folde       | s larger th | an 500    | 0      | 18             |            |            |   |   |
| About                                         |                           |                        |                    |             |           |        |                |            |            |   |   |
| Version 2.2.3.                                | for more in<br>Cloud, Inc | nformatio<br>orporated | n please visi<br>I | nexteloud   | Lcom-     |        |                |            |            |   |   |

Una vez terminado el proceso nos aparecerá una carpeta en nuestro escritorio que estará sincronizada con la carpeta en la nube. La información que se muestra en esta carpeta es la que se encuentra en la nube, e igualmente, cualquier cambio que se haga en esta carpeta realmente se está haciendo en la nube.